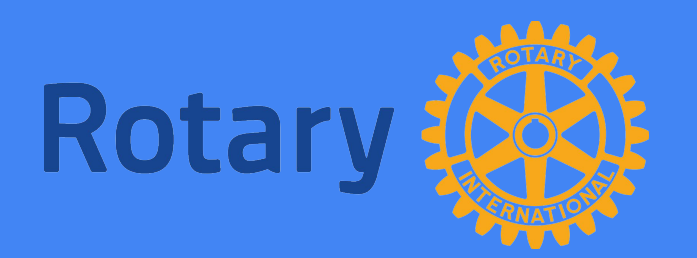

# **ZOOM REFERENCE GUIDE**

March 26, 2020

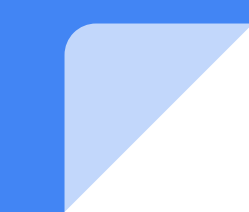

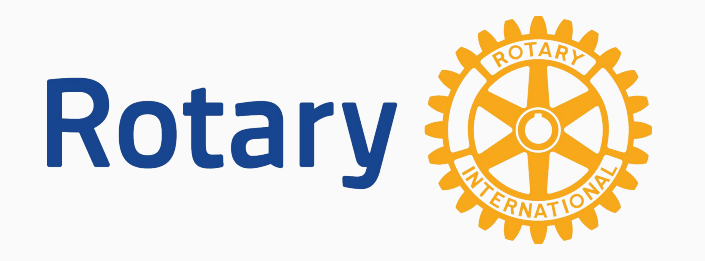

# Host a Zoom Meeting

- Only one host at a time
- Can designate an alternate host
- Login and START the meeting
- Can record the meeting
- Can mute all attendees

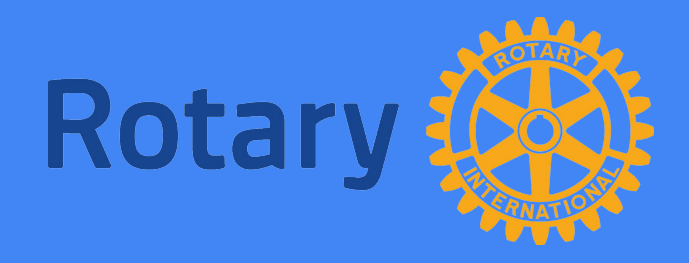

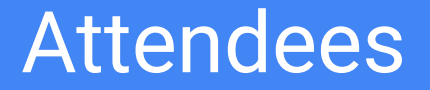

Download the free Zoom app onto the machine you will use for the meeting. <u>zoom.us/download</u>

Self guided brief tutorials are available on the Zoom download page. "Join a Meeting" "Meeting Controls" are a good place to start.

Click Join Meeting and enter Meeting ID given to you by host.

Gallery View allows you to view all participants in a meeting. Click on Gallery View in the upper right hand corner of your screen.

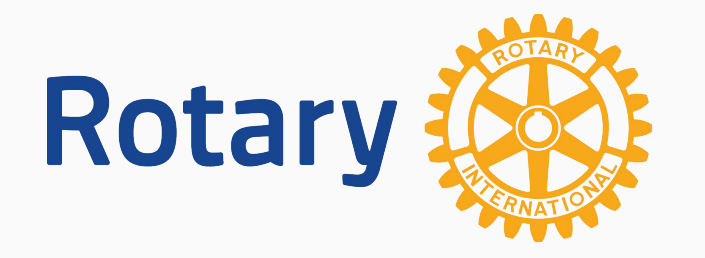

## Audio and Video

- Audio can only come from one window at a time.
- That window will be highlighted in yellow.
- Attendees can self-mute by clicking on the microphone icon in the bottom menu.
- Attendees can turn off video by clicking on the camera icon also in the bottom menu.
- Attendees with no access to a computer may call in from a phone.

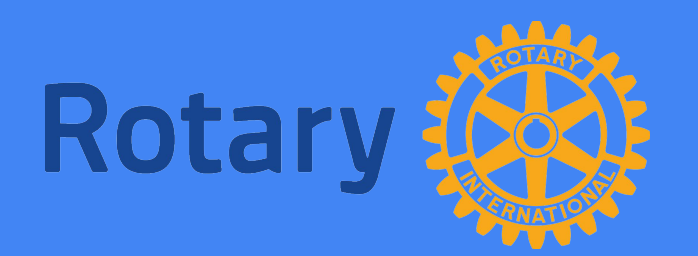

## Sharing Desktop and Files

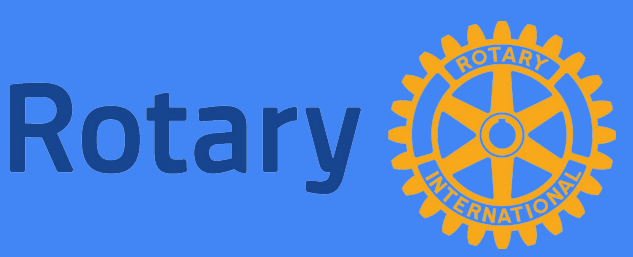

#### Sharing Desktop and Files

There is a **GREEN** button that says SHARE.

- 1. Open file to share on desktop.
- 2. Click on open file after clicking SHARE button in Zoom.
- 3. To stop sharing, click **RED** button that says STOP SHARING.
- 4. DO NOT SHARE VIDEOS. Buffering makes it choppy.
- The CHAT button allows attendees to ask questions of the presenter as well as message each other individually.

IT IS ALWAYS A GOOD IDEA TO DO A TEST RUN WITH YOUR PRESENTER IF THEY PLAN TO SHARE A PRESENTATION OR FILES. BE SURE THEY ARE TESTING THEIR PRESENTATION ON THE SAME MACHINE THEY WILL USE DAY OF.

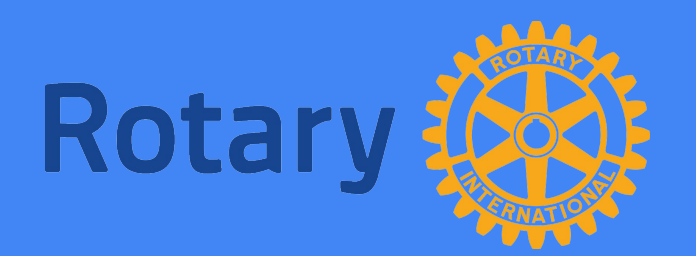

### Zooming from a Smartphone

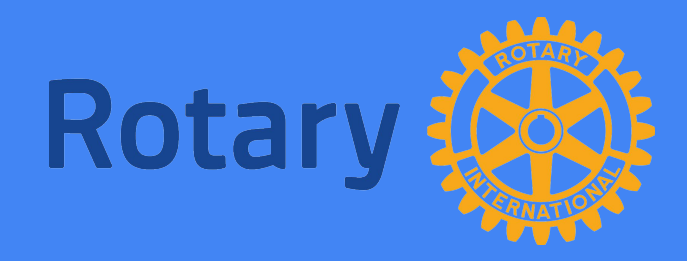

#### Smartphone

These instructions are for an iPhone. We suspect it's similar on an android device.

- 1. Hold the phone laterally not horizontally for a better picture.
- 2. Scroll through the screens to see attendees.
- 3. It is not ideal for the speaker to connect via smartphone.

IF WIFI IS NOT AVAILABLE YOU CAN DIAL IN WITH A SMARTPHONE AND PARTICIPATE IN THE MEETING VIA AUDIO ONLY. Open the meeting Consider a Venmo Let meeting continue 20-30 minutes prior to address for Happy to run to allow for official start time. Bucks. additional fellowship. Happy Meeting 30 minutes Record 30 minutes **Bucks** Do not begin recording Virtual meetings can run in the same format until meeting officially begins. as an in-person meeting.

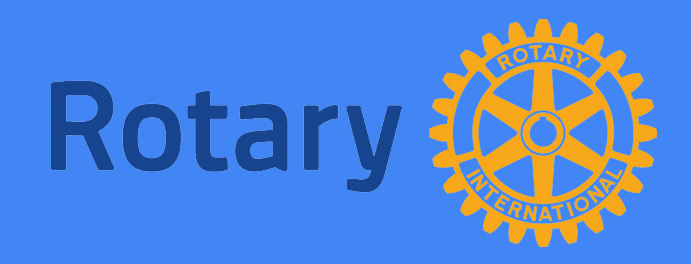

#### **General Courtesies**

Not everyone understands that the camera sees everything.

- Be respectful.
- Make sure your internet connection is strong.
- Announce your name so everyone knows who's speaking.
- Speak clearly and measured.
- Use headphones whenever possible for a better quality audio.

- Keep your microphone on mute when not speaking.
- It is ok to eat or drink during the meeting.
- Turn off your camera if someone needs your attention.
- Wear pants.
- No standing ovations unless you have a six pack.
- If guest speaker OK's Q&A go ahead.
  Otherwise, use chat box to ask questions.

# Contact your District Leadership Team for additional information on hosting a virtual meeting.

Ray Pifer Rotary E-Club of Global Trekkers <u>rtn.ray.pifer@gmail.com</u>

Lisa Hazlett District 7690 Public Image Chair crescentrotarygso@gmail.com

Rotary